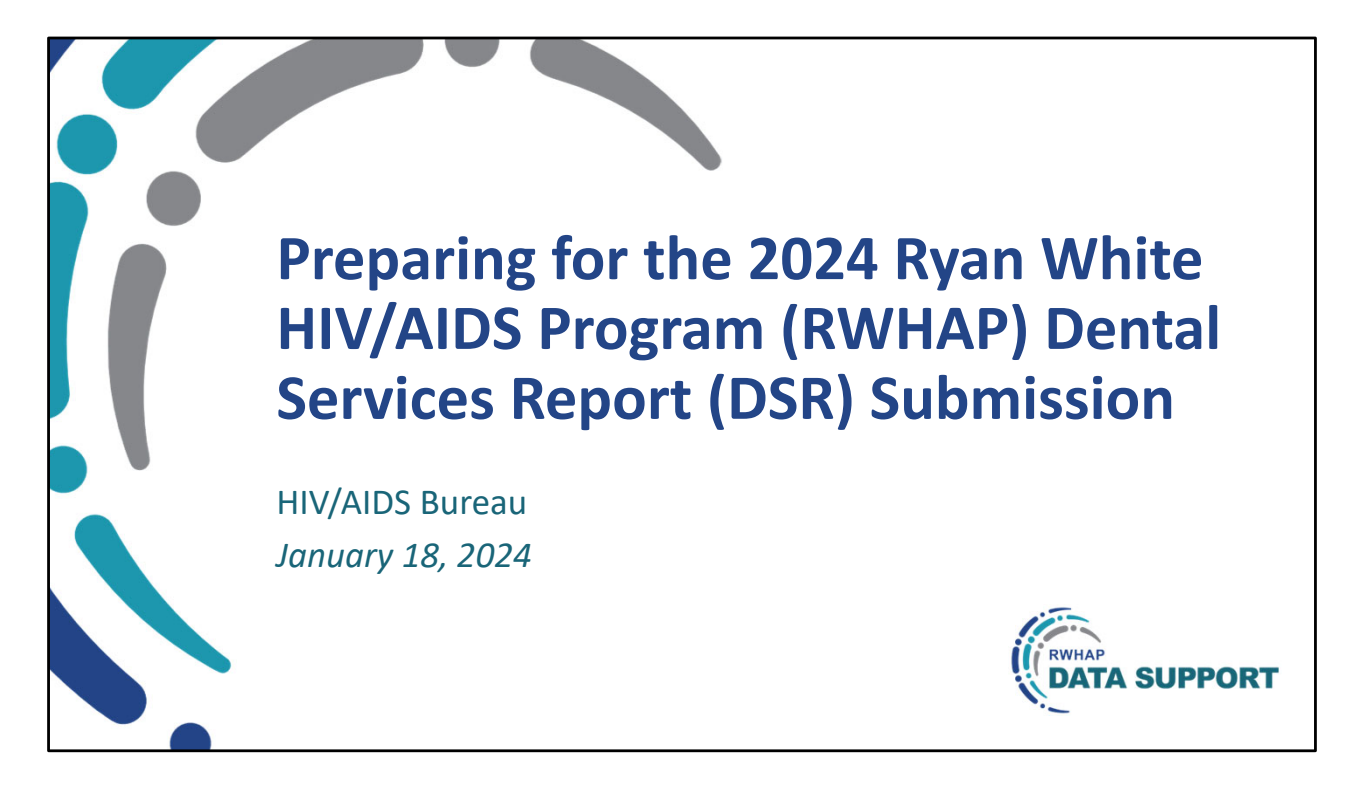

Hello everyone! Welcome to today's webcast.

My name is Rachel Gross. I'm a member of the Ryan White Data Support Team, and I'm joined today by Hilary Mitchell who is also a member of the Data Support Team. Hilary will be presenting today's presentation about preparing for the 2024 Ryan White HIV/AIDS Program Dental Services Report Submission.

Before we get started - just a quick note - At any time during today's presentation, you can send us questions using the "Question" function on your control panel. You'll also be able to ask questions directly "live" at the end of the presentation by clicking the "raise hand" button on your control panel, and my colleague will unmute you. We hope you consider asking questions "live," because we really like hearing voices other than our own.

I'll now turn it over to Hilary for the presentation.

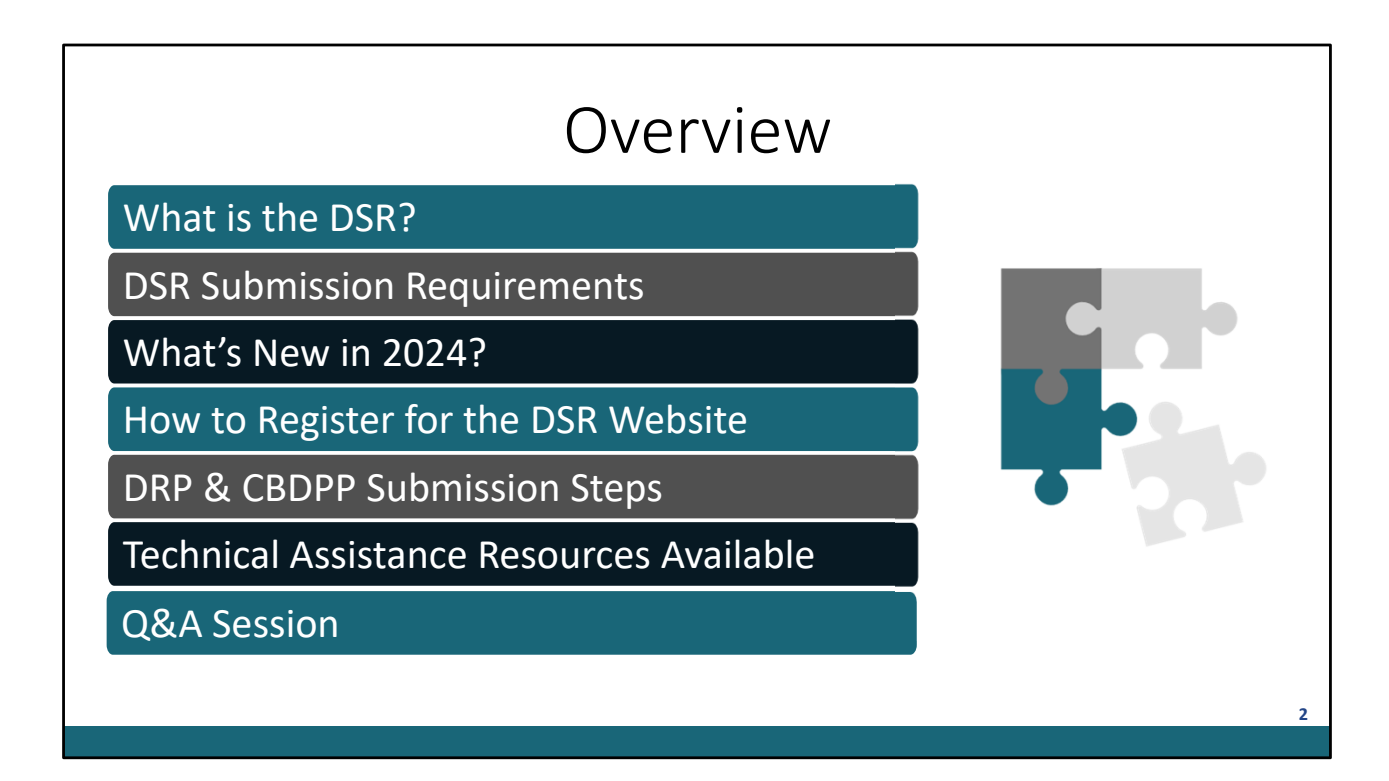

On today's webcast, I'll begin by explaining...

- What is the DSR?
- We'll then cover the DSR Submission Requirements
- Followed by What's New in 2024?
- I'll then cover how to register for the DSR website
- followed by instructions for completing the DRP & the CBDPP DSR
- I'll also provide the Technical Assistance Resources Available to you
- and we'll wrap up the webinar with a Q&A Session

Alright, let's get started.

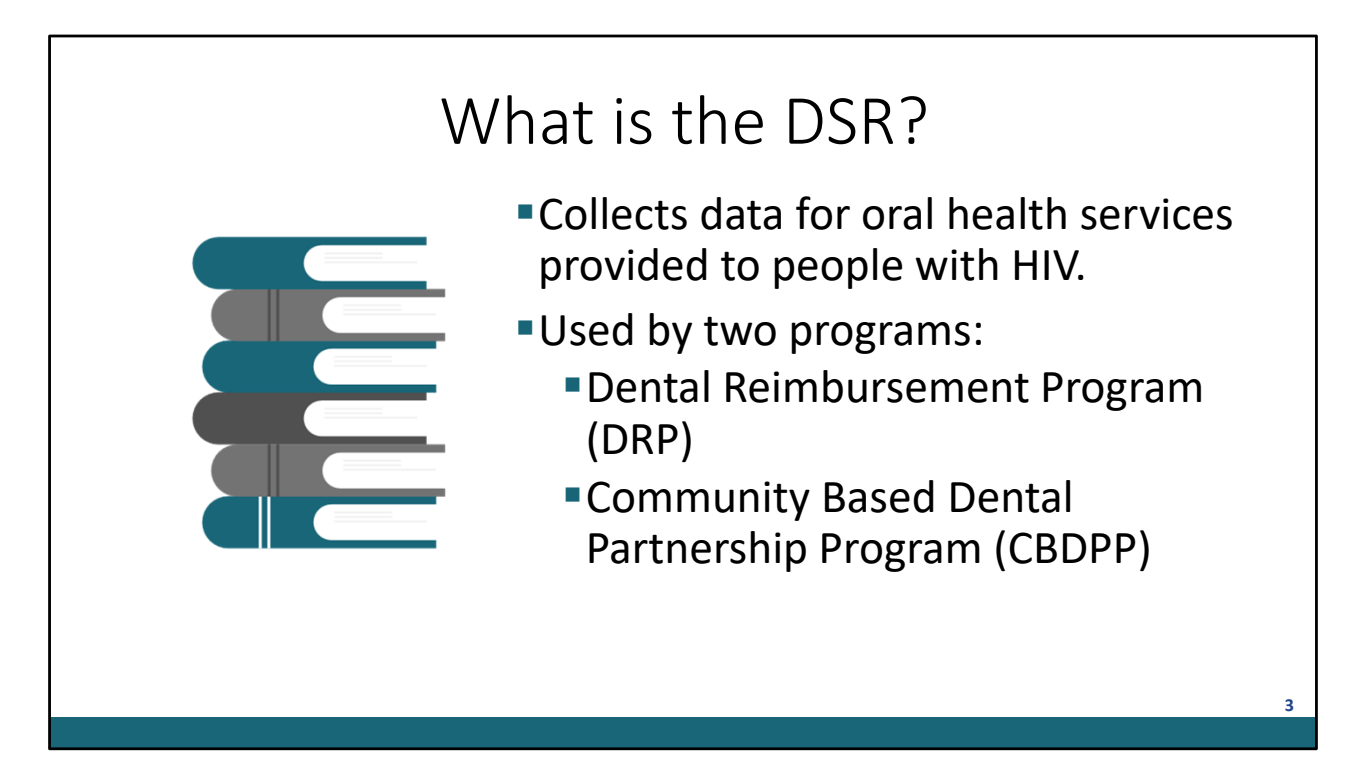

For those new to the DSR – let's first establish what the DSR is.

The DSR is designed to collect data from accredited pre- and postdoctoral dental education programs and dental hygiene education programs regarding oral health services provided to people with HIV.

The DSR is used by two programs under the Ryan White HIV/AIDS Treatment Extension Act of 2009: the Dental Reimbursement Program (DRP) and the Community Based Dental Partnership Program (CBDPP).

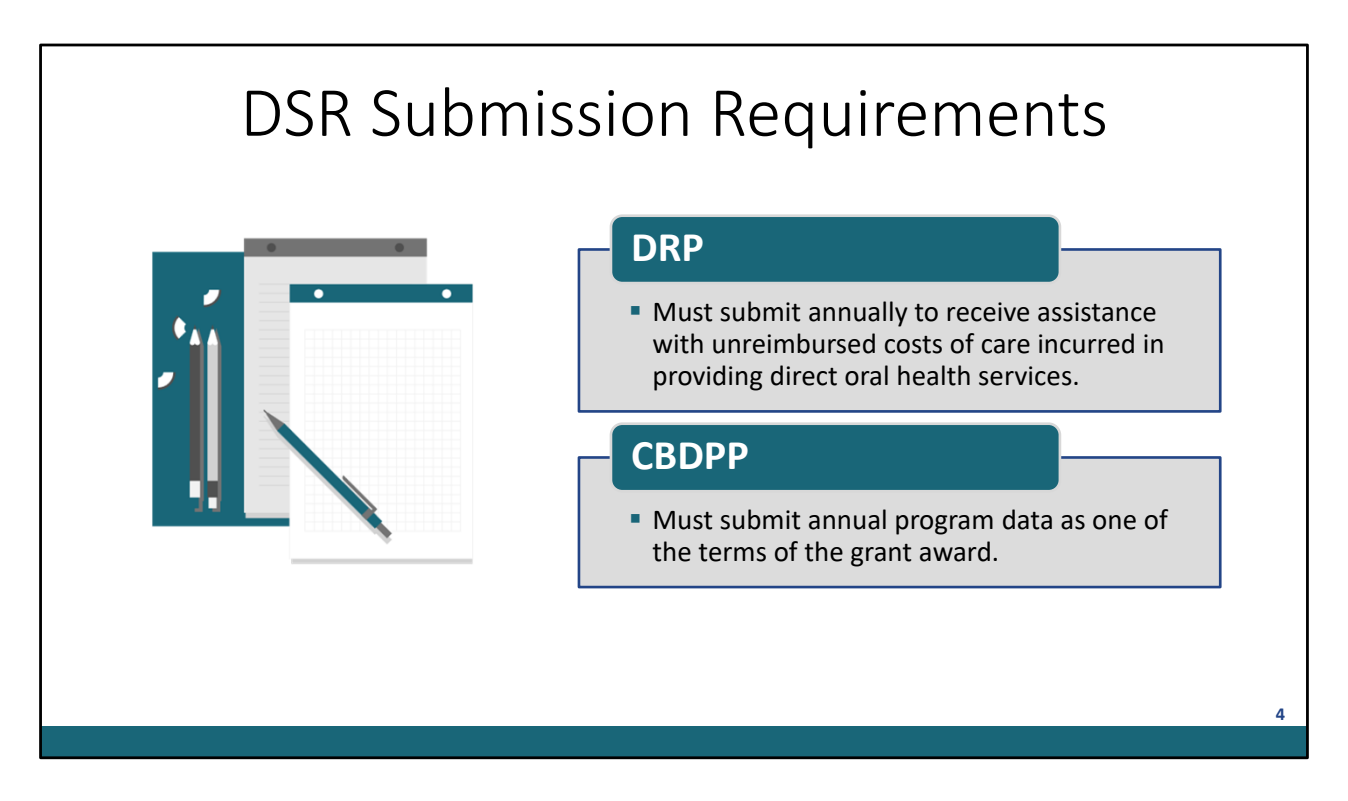

The DSR submission requirements are different for DRP institutions versus CBDPP recipients.

DRP institutions applying for dental reimbursement funding must submit a completed report annually to receive assistance with their unreimbursed costs of care incurred in providing direct oral health services to people with HIV.

CBDPP grant recipients use this report to submit annual program data, which is one of the terms of the grant award.

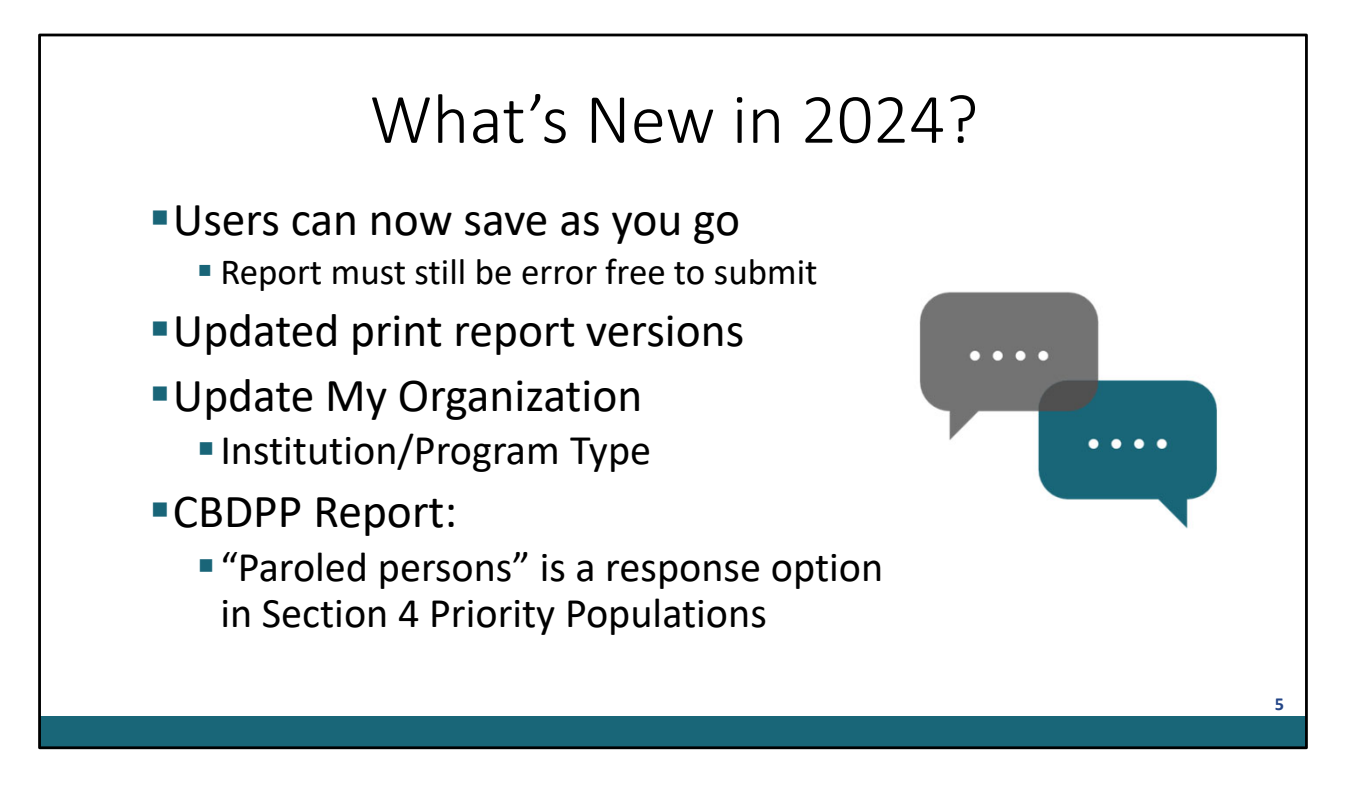

Let's first go over what's new in 2024.

• We listened to your feedback over the past 2 submissions, so effective for the 2024 submission, you may now enter data in any section and successfully save. Previously, the report had to be completed in each section sequentially and error free to save. I'll demonstrate what this looks like in just a bit.

• We've also updated the print versions of the forms to fully align with the data entry screens of the CBDPP and DRP reports. These can be downloaded from the DSR website. I'll show how to access those in just a moment.

• Org Admin users for each organization may now update their organization information. This includes updating the "Institution/Program Type". I'll also demonstrate this in a bit.

• The last change is for the CBDPP only. "Paroled persons" is now a response option in Section 4 of the CBDPP Report for "Priority Populations". I'll show this later in the presentation as well.

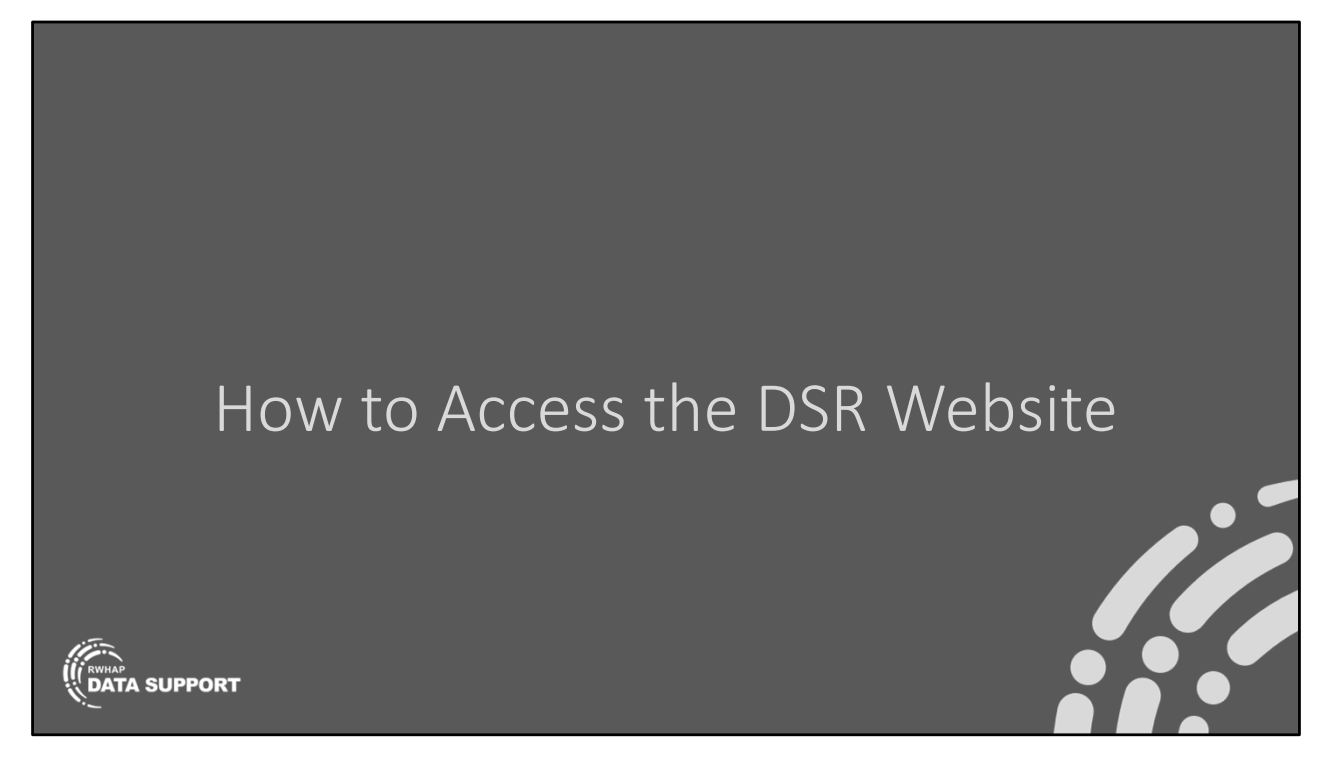

Now that we've established what the DSR is and who should be completing it, let's start by going over how you access the DSR website.

| DJN WEDSILE AC                                                                                                    | LE33                                                           |
|----------------------------------------------------------------------------------------------------|----------------------------------------------------------------|
| Use this website to submit your Ryan White HIV/AIDS Program Part F: Dental Reimbursement Program or Community-Based Dental Partnership Program Reports.                                                                                                    | Login                                                          |
| You can request access to the website by completing the registration form here.                                                                                                    | Email *                                                        |
| <ul> <li>This message provides privacy and security notices consistent with applicable federal laws, directives, and other federal guidance for accessing this Government system, which includes (1) this computer network, (2) all computers connected to this network, and (3) all devices and storage media attached to this network or to a computer on this network.</li> <li>This system is provided for Government-authorized use only.</li> <li>Unauthorized or improper use of this system is prohibited and may result in disciplinary action and/or civil and criminal penalties.</li> <li>Personal use of social media and networking sites on this system is limited as to not interfere with official work duties</li> </ul> | Password *                                                     |
| and is subject to monitoring.<br>By using this system, you understand and consent to the following:                                                                                                    | Ryan White HIV/AID                                             |
| <ul> <li>The Government may monitor, record, and audit your system usage, including usage of personal devices and email systems for official duties or to conduct HHS business. Therefore, you have no reasonable expectation of privacy regarding any communication or data transiting or stored on this system. At any time, and for any lawful Government purpose, the government may monitor, intercept, and search and seize any communication or data transiting or stored on this system.</li> <li>Any communication or data transiting or stored on this system may be disclosed or used for any lawful Government</li> </ul>                                                                                                    | Program Data Suppo<br>888-640-9356<br>RyanWhiteDataSupport@wrm |

When you first navigate to the DSR website, you'll see the login page. If you've accessed the site before, simply enter your credentials and login. Please note, your DSR password must be reset every 90 days. If you find you've been locked out of the DSR website, please contact Data Support to regain access.

If you've never accessed the site before, you'll need to request access via the registration form.

| D       |                                                                                                    | Dogistratio                                        |       |
|---------|----------------------------------------------------------------------------------------------------|----------------------------------------------------|-------|
|         | SR VVEDSILE<br>Register for a user account<br>Complete the form on this page to request a user account. The DSR Helpdesk<br>receive an email with a link to log in and set your password and a multifactor<br>Is your organization a CBDPP grantee? | C RESISTATIC                                       | ) [ ] |
|         | O Yes No Organization Information If your organization does not populate, contact Ryan White Data Support at Enter your organizations grant number or name *                                                                                        | t 1-886-640-9356 or RyanWhiteDataSupport@wrma.com. |       |
|         | Health                                                                                                    |                                                    | 1     |
|         | Grant Number Organization Name<br>AB123CD123 Health & Happiness Clinic                                                                                                    |                                                    |       |
| <b></b> | User Information<br>Email Address *                                                                                                    |                                                    |       |
|         | First Name *                                                                                                    | Last Name *                                        |       |
|         | Street 1 *                                                                                                    | Street 2                                           |       |
|         | City *                                                                                                    | State * Zip Code * Select a state                  |       |
|         | Phone Number * Fax                                                                                                    | Pager                                              |       |
| ĺ       | Submit Request Cancel                                                                                                    |                                                    | 8     |
|         |                                                                                                    |                                                    |       |

Once you've clicked the registration form link, you'll be taken to the "Register for a user account" page. If you're from a CBDPP organization, you'll select "Yes" as shown here for the "Is your organization a CBDPP grantee?" question. Users from DRP only organizations will select "no".

The remaining steps are the same for both CBDPP and DRP users. You will begin typing your organization's name. In this example, I've started typing "Health" and my organization populates. Please note, you can only register to an existing organization. If you do not see your organization populate, contact Ryan White Data Support. Contact information is available on that page.

You'll then be able to continue entering your user information. As a reminder, an email address may only ever be associated with one organization. If you complete the reports for multiple organizations, you will need to use a different email address.

Once you've finished entering all the required information, click "Submit Request". Data Support will receive the request as will the Org Admin if applicable. Once your request is approved, you'll receive an email to finish setting up your account. You'll then return to the website and login.

| DSR Home R                          | DSR<br>eports • Resources A                                          | Navig                              | atior                                                                                                    | 1                     |     |  |
|-------------------------------------|----------------------------------------------------------------------|------------------------------------|----------------------------------------------------------------------------------------------------|-----------------------|-----|--|
| Welco                               | My Organization Info<br>Dental Reimbursement<br>Community-Based Dent | Program<br>tal Partnership Program | vices R                                                                                                    | eport S               | ite |  |
| My Organization                     |                                                                      | Institution/Program Type *         |                                                                                                    |                       |     |  |
| Health & Happiness Clinic           |                                                                      |                                    | All selected (3)                                                                                                    | ¢                     |     |  |
| Grant Number                        |                                                                      | Accredited predoctoral d           | ental education progra                                                                                                    | m—School of Dentistry |     |  |
| AB123CD123                          | CBDPP                                                                |                                    | Accredited postdoctoral dental education program—School of Dentistry, Hospital, Health Center, or Oth<br>Accredited dental bygiane education program. |                       |     |  |
| Street 1 *                          |                                                                      | Street 2                           | e caacation program                                                                                                    |                       |     |  |
| 123 Pineapple Under                 |                                                                      | The Sea                            |                                                                                                    |                       |     |  |
| City *                              |                                                                      | State *                            |                                                                                                    | Zip Code *            |     |  |
| Ocean Floor                         |                                                                      | Hawaii                             | •                                                                                                    | 12345                 |     |  |
| Institution/Program Website Address |                                                                      |                                    |                                                                                                    |                       |     |  |
|                                     |                                                                      |                                    |                                                                                                    |                       |     |  |
| SpongeBob@Square.Pants.com          |                                                                      |                                    |                                                                                                    |                       |     |  |

Once logged in, you'll automatically be taken to the DSR Website Home page. If you click "Reports" on the top banner, you'll see the "My Organization Info", the DRP report, and since I'm registered as a CBDPP organization, I also see the CBDPP report.

Across this top banner we also have a "Resources" link. This will provide you access to download the latest Instruction Manual and Print Forms.

The last option on the navigation bar is only available to your organization's admin user. Each organization has one designated user who is the Org Admin. In this banner they can manage registration requests and manage their organization's users.

As I briefly mentioned in the "What's New" slide, the other functionality that's unique to the Org Admin user is the ability to edit the "My Organization Info" section. This includes modifying the "Institution/Program Type" of your organization.

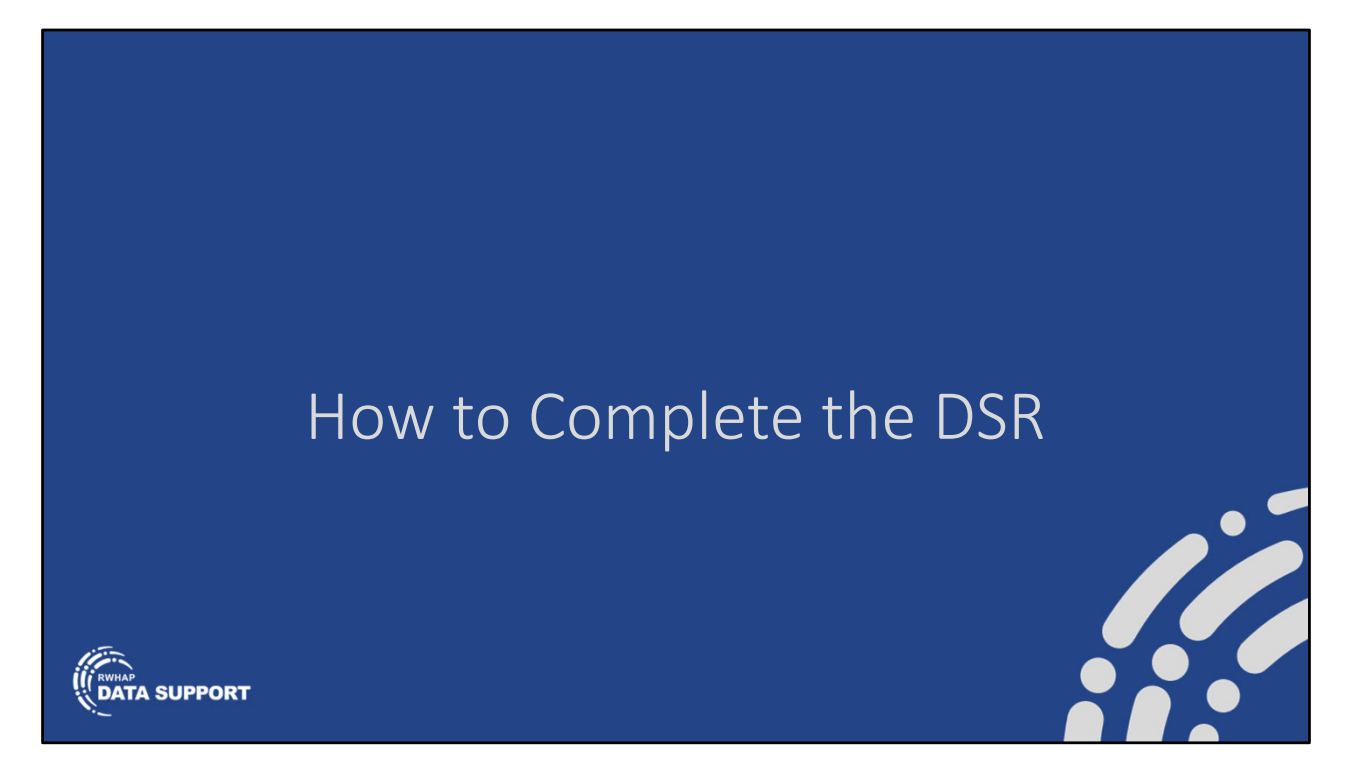

Now that we've gone over navigating the website, I'll go over instructions for completing the Dental Services Report. Please note, I'll primarily demonstrate with screens from the DRP Report, but the steps are identical for the CBDPP users.

|              | Dent       | tal Reimb                   | COr                   | nplet          | e the DSR                         | OMB number: 0915-0151<br>Expiration date: 8/31/2026 |
|--------------|------------|-----------------------------|-----------------------|----------------|-----------------------------------|-----------------------------------------------------|
|              | Submissi   | ion Period *                |                       | Current Status | Organization Name                 |                                                     |
|              | DRP 20     | 023-24 Reporting Perio      | d 🔹                   | Not submitted  | Rainbow & Happiness Dental Clinic |                                                     |
| Identical    | Tools      | Section<br>Program Contacts | Status<br>Not Started | Updated by     |                                   | Last update                                         |
| for<br>CBDPP | 🕑 Edit     | Section 1                   | Not Started           |                |                                   |                                                     |
| & DRP        | 🕑 Edit     | Section 2                   | Not Started           | -              |                                   |                                                     |
|              | 🕑 Edit     | Section 3                   | Not Started           |                |                                   |                                                     |
|              | 🕑 Edit     | Section 4                   | Not Started           | J              |                                   |                                                     |
|              | Print Blan | k                           |                       |                |                                   |                                                     |
|              |            |                             |                       |                |                                   |                                                     |

To begin, access the DRP report from the Reports banner. When you first access the report, the report will be in "Not Submitted" status with each section showing as "Not Started". New this year, you can now access and complete any of these sections in any order. Previously, these sections had to be completed in order and error free to successfully save. For example, I'm going to complete Section 4. Please note, Program Contacts and Sections 1, 2, and 3 are the same for the both DRP and CBDPP Reports. Section 4 within each report is unique to the corresponding report. To enter data in a section, simply click "Edit" next to that section.

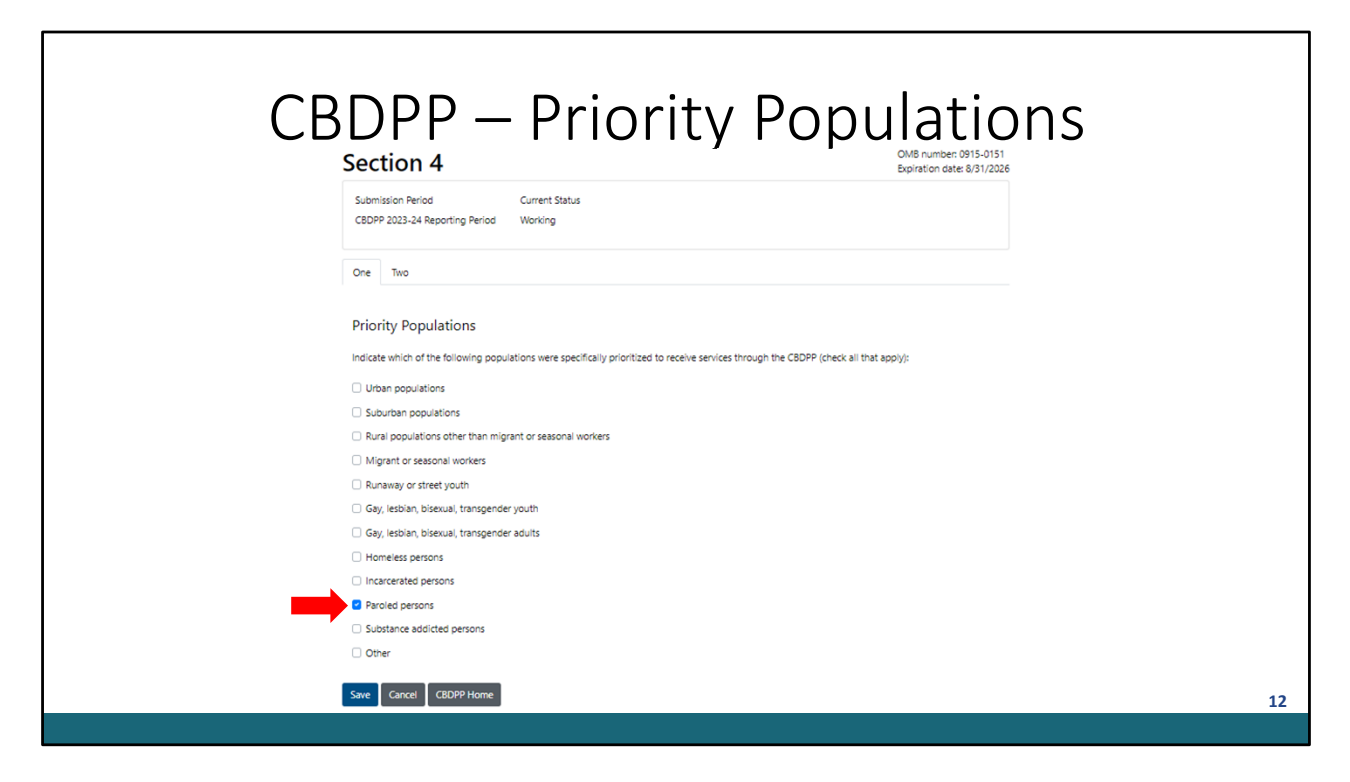

Before we get into how to complete the report, I want to quickly show Section 4 of the CBDPP. As I mentioned in the What's New slide, Section 4 of the CBDPP DSR now has "paroled persons" as a response option in the Priority Populations question. Please use this option if your agency prioritized paroled persons during the 2023 calendar year.

| Section 4 Off numbers of the section of the methods used to calculate the amount reported above.                                                                                                    | Er                                                                                                    | rors in the                                                                                                    | DSR                                                              |      |
|----------------------------------------------------------------------------------------------------|----------------------------------------------------------------------------------------------------|----------------------------------------------------------------------------------------------------|------------------------------------------------------------------|------|
| Item tabes routed a concise description of the methods used to calculate the amount reported above.                                                                                                    | Section 4                                                                                                  |                                                                                                    | OMB number: 0915-015<br>Expiration date: 8/31/20                 | 1 26 |
| Please fixe the validation(a) below       × <ul> <li>Section 4 Tab 2 EBROR: Total unreimbursed costs must be greater than zero (0).</li> <li>Section 4 Tab 2 EBROR: A narrative site description must be provided.</li> </ul> Submission Period <ul> <li>Current Status</li> <li>2024 DPP</li> <li>Working</li> </ul> One <ul> <li>Three</li> </ul> Durinbursed Costs <ul> <li>Current Status the information in the SF424 Attachment (Attachment #2):*</li> </ul> Please provide a concise description of the methods used to calculate the amount reported above.*             Please provide a concise description of the methods used to calculate the amount reported above.* | The form has been saved.                                                                                   |                                                                                                    | ×                                                                |      |
| Submission Period       Current Status         2024 DRP       Working             One       Two    Total unreimbursed costs of oral health care provided to patients with HIV during the reporting period (rounded to the nearest dollar). DRP applicants must ensure the amount reported here matches the information in the SF424 Attachment (Attachment #2):*     Please provide a concise description of the methods used to calculate the amount reported above.*                                                                                                    | Please fix the validation(s) below.<br>• Section 4 Tab 2 ERROR: Total u<br>• Section 4 Tab 3 ERROR: A narr | /<br>unreimbursed costs must be greater than zero (0).<br>rative site description must be provided.                                 | ×                                                                |      |
| One       Two         Three       Unreimbursed Costs         Cotal unreimbursed costs of oral health care provided to patients with HIV during the reporting period (rounded to the nearest dollar). DRP applicants must ensure the amount reported here matches the information in the SF424 Attachment (Attachment #2): *         Please provide a concise description of the methods used to calculate the amount reported above. *         Please provide a concise description of the methods used to calculate the amount reported above.                                                                                                    | Submission Period<br>2024 DRP                                                                              | Current Status<br>Working                                                                                                    |                                                                  |      |
| Total unreimbursed costs of oral health care provided to patients with HIV during the reporting period (rounded to the nearest dollar). DRP applicants must ensure the amount reported here matches the information in the SF424 Attachment (Attachment #2): " Please provide a concise description of the methods used to calculate the amount reported above. " Please provide a concise description of the methods used to calculate the amount reported above.                                                                                                    | One Two Three                                                                                              |                                                                                                    |                                                                  |      |
| Please provide a concise description of the methods used to calculate the amount reported above. * Please provide a concise description of the methods used to calculate the amount reported above.                                                                                                    | Total unreimbursed costs of oral heal<br>must ensure the amount reported he                                | alth care provided to patients with HIV during the reporting peri-<br>ere matches the information in the SF424 Attachment (Attachme | od (rounded to the nearest dollar). DRP applicants<br>ent #2): * |      |
| Please provide a concise description of the methods used to calculate the amount reported above.                                                                                                    | Please provide a concise description                                                                       | n of the methods used to calculate the amount reported above. *                                                                     |                                                                  |      |
|                                                                                                    | Please provide a concise descriptio                                                                        | on of the methods used to calculate the amount reported above                                                                       |                                                                  |      |
| Save Cancel DRP Home                                                                                                    | Save Cancel DRP Home                                                                                       |                                                                                                    |                                                                  |      |

Getting back into our demo, I've gone ahead and entered dummy data into Section 4 of the DRP. For question-by-question guidance on how to report for each Section, please refer to the Instruction Manual.

As shown here, Section 4 of the DRP report has three tabs that must be completed. When I click "Save", you can see my data has some validations. These are displayed at the top of the page detailing where the validation occurred, as well as by the questions that triggered the validation. However, you can also see the Section refreshed to show the data successfully saved. As a reminder, these validations will have to be resolved before you can submit the report. This new workflow now allows you to complete your report as you gather the necessary data. To return to the other sections, simply click "DRP Home". The DRP Home button was added when the ability to save data with validations and jump between sections was implemented.

|                   |                                                      | Su                             | bmit                                      | the DSR                                                |                                                    |
|-------------------|------------------------------------------------------|--------------------------------|-------------------------------------------|--------------------------------------------------------|----------------------------------------------------|
| Den               | tal Reimb                                            | ursem                          | ent Progra                                | ım                                                     | OMB number: 0915-0151<br>Expiration date: 8/31/202 |
| Please f          | fix the validation(s) be<br>action 4 Tab 2 ERROR: To | <b>low</b><br>otal unreimburse | d costs must be greater tha               | an zero (0).                                           | ×                                                  |
| Submiss<br>2024 I | sion Period *<br>DRP                                 | Ţ                              | Current Status<br>Working                 | Organization Name<br>Rainbow & Happiness Dental Clinic |                                                    |
| Note: Each        | section must be compl                                | eted in its entire             | ty before the section can b<br>Updated by | e successfully saved.                                  | Last update                                        |
| 🕑 Edit            | Program Contacts                                     | Saved                          | Hilary Mitchell                           |                                                        | 10/30/2023                                         |
| ピ Edit            | Section 1                                            | Saved                          | Hilary Mitchell                           |                                                        | 9/21/2023                                          |
| ピ Edit            | Section 2                                            | Saved                          | Hilary Mitchell                           |                                                        | 10/30/2023                                         |
| 🕑 Edit            | Section 3                                            | Saved                          | Hilary Mitchell                           |                                                        | 9/12/2023                                          |
| ピ Edit            | Section 4                                            | Saved                          | Hilary Mitchell                           |                                                        | 10/30/2023                                         |
| Submit            | Print Print Blank                                    |                                |                                           |                                                        |                                                    |
|                   |                                                      |                                |                                           |                                                        |                                                    |

Once you've completed all report sections and returned to the DRP home page, you can click "Submit" when you're ready to submit your data. A pop-up will appear asking you to verify your data are accurate and you're authorized to sign your approval for your institution. Click "Verify" to proceed with your report submission. If all your data are error free, your report will proceed to submitted status. In this example, I didn't clear all the error validations, so the report status is now in "Validation Review" and the error validations are displayed at the top of the page. You must return to that section, resolve the errors, and follow the submission steps again to successfully submit your report.

Please note, you can always print a blank version of the report. You may want to utilize this feature to collect data internally before entering the data in the report. Alternatively, you can click "Print" to generate a printable version of your report with all the entered data populated in the corresponding fields. I recommend doing this prior to submission to review your data internally and after submitting so you have a copy for your records.

| Dent    | al Reimbu        | rsem   | ent Progra    | m                                                      | OMB number: 0915-0151<br>Expiration date: 8/31/202 |
|---------|------------------|--------|---------------|--------------------------------------------------------|----------------------------------------------------|
| 2024 DF | n Period *       | •      | Submitted     | Organization Name<br>Rainbow & Happiness Dental Clinic |                                                    |
| Tools   | Section          | Status | Updated by    |                                                        | Last update                                        |
| ❷ View  | Program Contacts | Saved  | Hilary Mitche | I                                                      | 10/30/2023                                         |
| ❷ View  | Section 1        | Saved  | Hilary Mitche | 1                                                      | 9/21/2023                                          |
|         | Section 2        | Saved  | Hilary Mitche | I                                                      | 10/30/2023                                         |
|         | Section 3        | Saved  | Hilary Mitche | I                                                      | 9/12/2023                                          |
|         | Section 4        | Saved  | Hilary Mitche | I                                                      | 10/31/2023                                         |

If your report is successfully submitted, you'll see your report status update to "Submitted". You'll also receive an email stating your report has been submitted. If you do not see the email in your inbox, please check your email's spam folder.

However, if you're reviewing your report or perhaps the print version of your report, and you find a mistake in the reported data, you still have the option to request to unsubmit your report so long as the reporting period is still active.

This request will be received by the Data Support team. Once approved, you'll receive an email stating your report has been unsubmitted. You must correct the data and resubmit by the deadline.

| DSR Home Reports • Resources Admin •<br>Report Loading<br>Tease be patient. It may take up to a minute for the print version to generate.<br>DSR Home Reports • Resources Admin •<br>DSR Home Reports • Resources Admin •<br>Acrobat (PDF) file<br>CSV (comma delimited)<br>Excel Worksheet<br>PowerPoint Presentation<br>Rich Text Format<br>TitleiPosition<br>Adress<br>City<br>State ZIP Code City<br>Institution/program Web site address<br>City<br>State ZIP Code City<br>Institution/program Web site address<br>City<br>State ZIP Code City<br>Institution/program Web site address<br>City<br>State ZIP Code City<br>Institution/program Web site address<br>City<br>State ZIP Code City<br>Institution/program Web site address                                                                                                    | How                                  | v to Print                                                                         | the DSR                          |             |
|----------------------------------------------------------------------------------------------------|--------------------------------------|------------------------------------------------------------------------------------|----------------------------------|-------------|
| Institution/program information:       Program contact person (dentist or closely connected to the provision or dentist).         Chy       State       ZIP Code         Chy       State       ZIP Code         Chy       State | DSR Home Reports - Resour            | ces Admin •                                                                        |                                  |             |
| DSR       Home       Reports       Resources       Admin         Image: Adminimized bit in the position of closely connected to the provision this report:       Acrobat (PDF) file       CSV (comma delimited)         Institution/program information:       Program contact person (dentist or closely connected to the provision this report:       CSV (comma delimited)         Institution/program information:       Program contact person (dentist or closely connected to the provision this report:       Name         Address       Title/Position       Address       Title/Position         City       State       ZIP Code       City         Institution/program Web site address       State       ZIP Code         Telephone:       Filephone:       State       City                                                                                                    | Please                               | Report Loading<br>to patient. It may take up to a minute for                       | the print version to generate.   |             |
|                                                                                                    |                                      | DSR                                                                                | Home Reports • Resources Admin • |             |
| DRP -     Acrobat (PDF) file<br>Expra       INSTITUTION/PROGRAM AND CONTACT INFORMATION     CSV (comma delimited)       Institution/program information:     Program contact person (dentist or closely connected to the provision of this report:       Organization     Name       Address     Title/Position<br>Address       City     State       State     ZIP Code       City     State       Telephone:     Telephone:                                                                                                    | ♠                                    | 1/1 ▷ ▷                                                                            | • <b>± • ■</b> ⊕ □ <b>▼</b> € ۹  | <b>a</b> 0, |
| INSTITUTION/PROGRAM AND CONTACT INFORMATION       Excel Worksheet         Institution/program information:       Program contact person (dentist or closely connected to the provision this report:       PowerPoint Presentation         Organization       Name       Rich Text Format         Address       Title/Position       Word Document         City       State       ZIP Code       City         Institution/program Web site address       State       ZIP Code       Telephone:                                                                                                    | DRP -                                | O                                                                                  | MBr CSV (comma delimited)        |             |
| Institution/program information:     Program contact person (denits or closely connected to the provision or closely connected to the provision or this report:     PowerPoint Presentation       Organization     Name     Rich Text Format       Address     TitlerPosition     Vord Document       Address     City     State     ZIP Code       Institution/program Web site address     State     ZIP Code                                                                                                    | INSTITUTION/PROGRAM AND CONTACT INFO | DRMATION                                                                           | Excel Worksheet                  |             |
| Organization     Name     TIFF file       Address     Title/Position<br>Address     Word Document       City     State     ZIP Code       Institution/program Web site address     State     ZIP Code       Telephone:     Telephone:                                                                                                    | Institution/program information:     | Program contact person (dentis<br>closely connected to the provisi<br>this report: | or PowerPoint Presentation       |             |
| Address Word Document<br>Address Word Document                                                                                                    | Organization                         | Name                                                                               | TIFF file                        |             |
| City<br>State ZIP Code City<br>Institution/program Web site address State ZIP Code<br>Telephone:                                                                                                    | Address                              | Address                                                                            | Word Document                    |             |
| State     ZIP Code     City       Institution/program Web site address     State     ZIP Code       Telephone:                                                                                                    | City                                 |                                                                                    |                                  |             |
| Institution/program Web site address State ZIP Code<br>Telephone:                                                                                                    | State ZIP Code                       | City                                                                               |                                  |             |
| Telephone:                                                                                                    | Institution/program Web site address | State ZIP Co                                                                       | le                               |             |
|                                                                                                    |                                      | Telephone:                                                                         |                                  |             |

I've mentioned the print options a few times now, so let's go over what that looks like in the system. When you click "Print" or "Print Blank", a blue loading circle will display along with a message asking you to be patient. This report does take a bit to generate. Once it does, you have several options for reviewing the report. These are accessed from the drop-down panel icon. I recommend using the Word Document version if you're planning to collaborate with colleagues on completing the report. The PDF file option is great when you're saving a copy for your records. However, you also always have the option to print from the website directly.

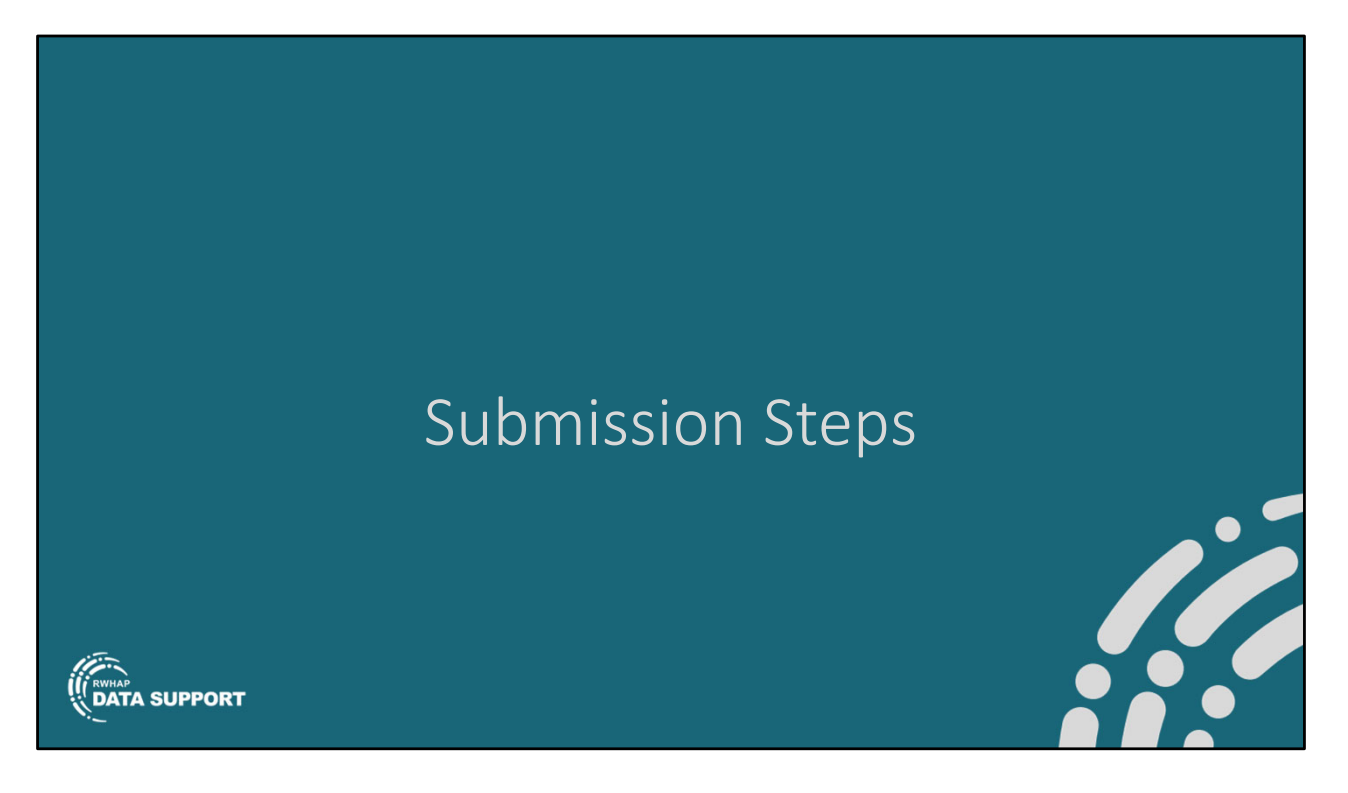

That was a pretty quick overview of how to navigate and complete the DSR report. Let's go over what the submission steps are for the DRP and the CBDPP.

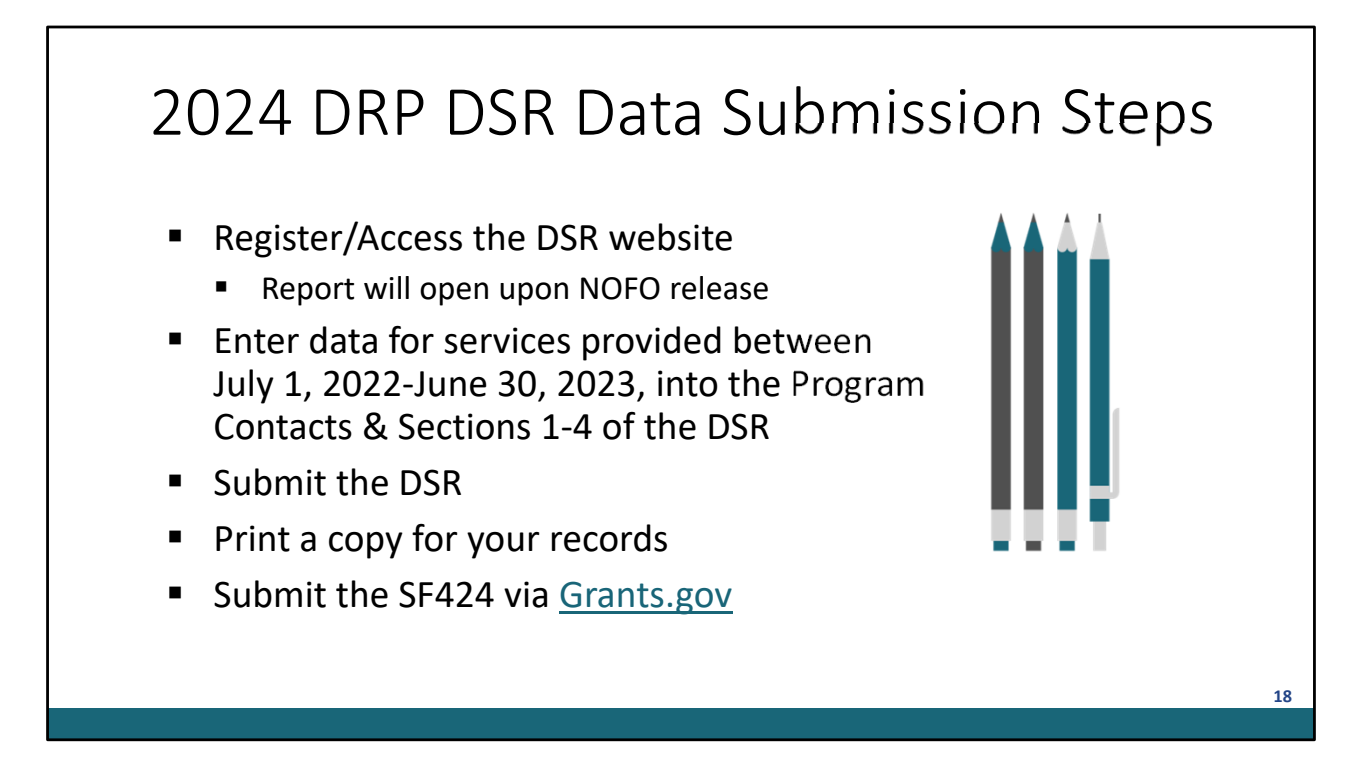

If you're a DRP institution applying for reimbursement, you must complete the following steps:

- Register/Access the DSR website. If you have not yet registered for the DSR website, you may do so now. The DRP DSR reporting due date is pending the NOFO release, and you will be updated once it is made available.
- Once the report opens, you'll and enter data for services provided between July 1, 2022-June 30, 2023, into the Program Contacts & Sections 1-4 of the DSR
- Submit the DSR
- Print a copy for your records. This is an optional step, but it's recommended.
- DRPs must also submit the SF424 via Grants.gov

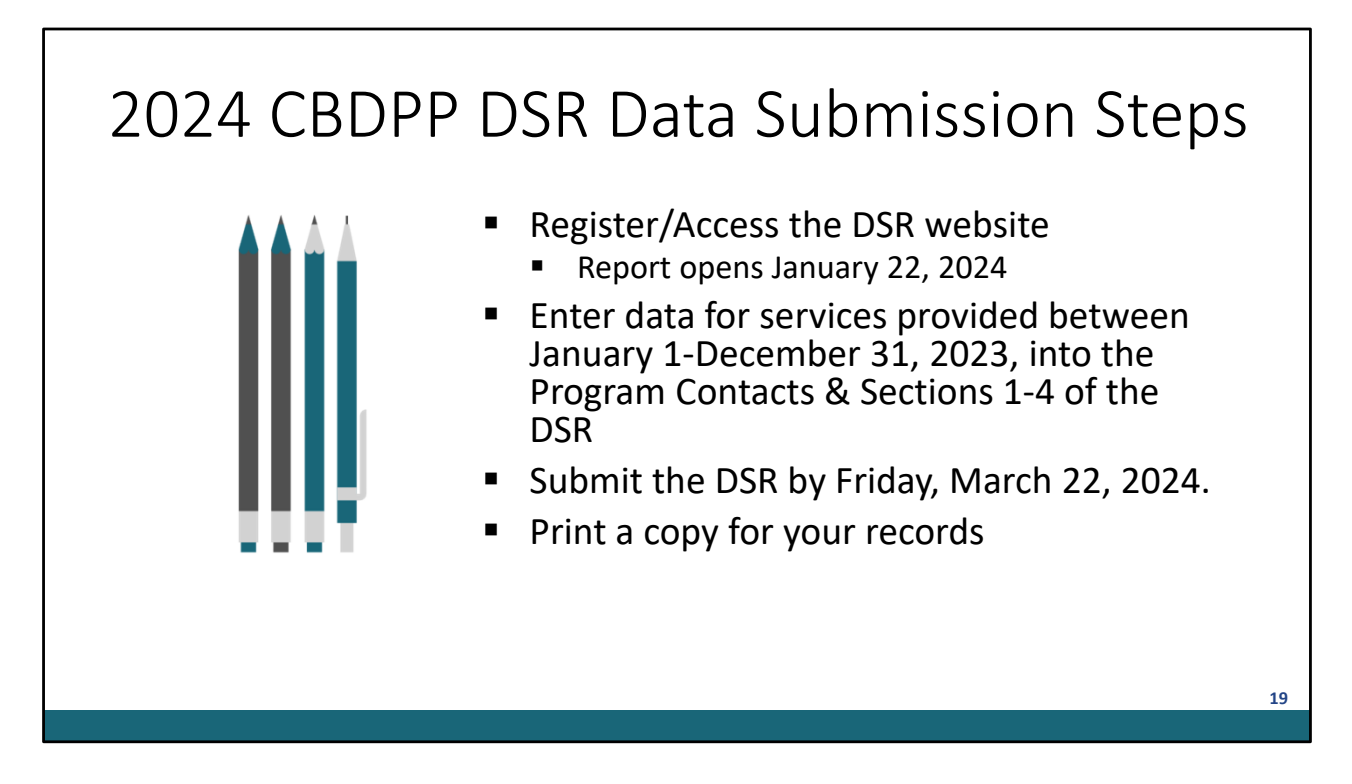

For our CBDPP recipients, you must complete the following steps:

- Register/Access the DSR website. As with the DRP applicants, if you have not yet registered for the DSR website, you may do so now. However, you cannot access your report until January 22, 2024 when the report opens.
- Complete the CBDPP report and enter data for services provided between January 1-December 31, 2023, into the Program Contacts & Sections 1-4 of the DSR
- Submit the DSR by Friday, March 22, 2024.
- Print a copy for your records. This again is optional but recommended.

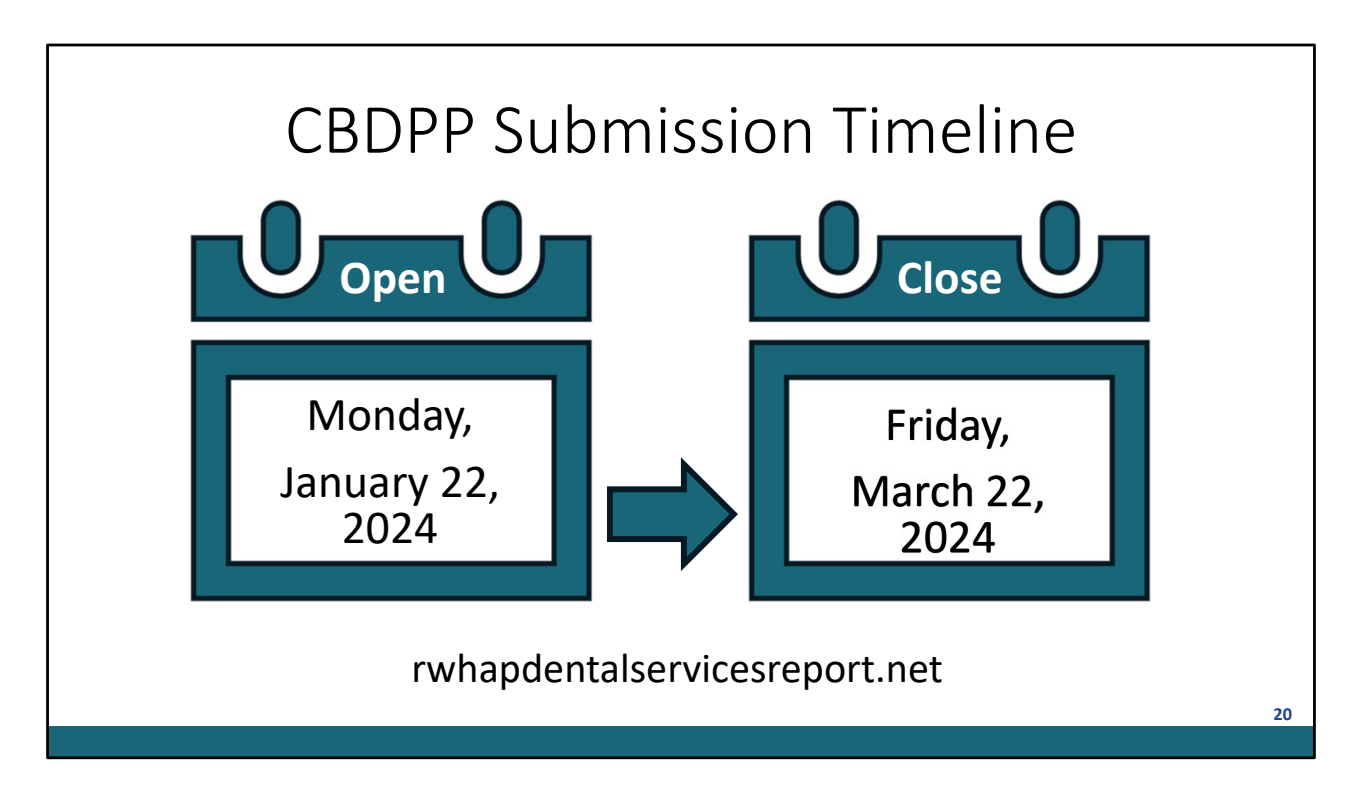

This year's CBDPP report is available beginning Monday, January 22 and the DSR deadline is Friday, March 22, 2024. As a reminder, DRP reporting dates will be provided once the NOFO is released.

| TA Resource Contact Information                                                                                       | Type of Technical Assistance                                                                                                    |
|----------------------------------------------------------------------------------------------------|----------------------------------------------------------------------------------------------------|
| <b>Ryan White HIV/AIDS Program Data Support</b><br>Phone: 888-640-9356<br>Email: <u>RyanWhiteDataSupport@wrma.com</u> | <ul> <li>DSR related content and submission</li> <li>Interpreting the DSR Instruction Manual</li> <li>How to register and complete the DSR</li> <li>Data validation questions</li> </ul> |
| HRSA HAB<br>Report Data and Receive Technical Assistance<br>Website                                                   | <ul> <li>Downloadable resources</li> <li>Project officer should be contacted for programmatic questions</li> </ul>                                                                       |
| Grants.gov<br>Phone: 1-800-518-4726<br>Email: <u>Support@grants.gov</u><br>Ticket: <u>Create a Ticket</u>             | <ul> <li>DRP questions pertaining to the submission of the<br/>SF 424</li> </ul>                                                                                                    |

This table shows the technical assistance contact information and the type of technical assistance each contact provides.

As I mentioned, I'm with the Data Support team, and we address DSR-related content and submission questions, including interpretation of the DSR Instruction Manual and HAB's reporting requirements, step-by-step instructions for registering and completing the DSR, data-validation questions, and any general questions about the DSR.

The HRSA HAB website has downloadable copies of the DSR Instruction Manual. For CBDPP recipients, programmatic questions should be directed to your project officer.

For DRP institutions, if you have questions regarding the submission of the SF 424, questions should be directed to Grants.gov.

Thanks to everyone for tuning in to today's webinar.

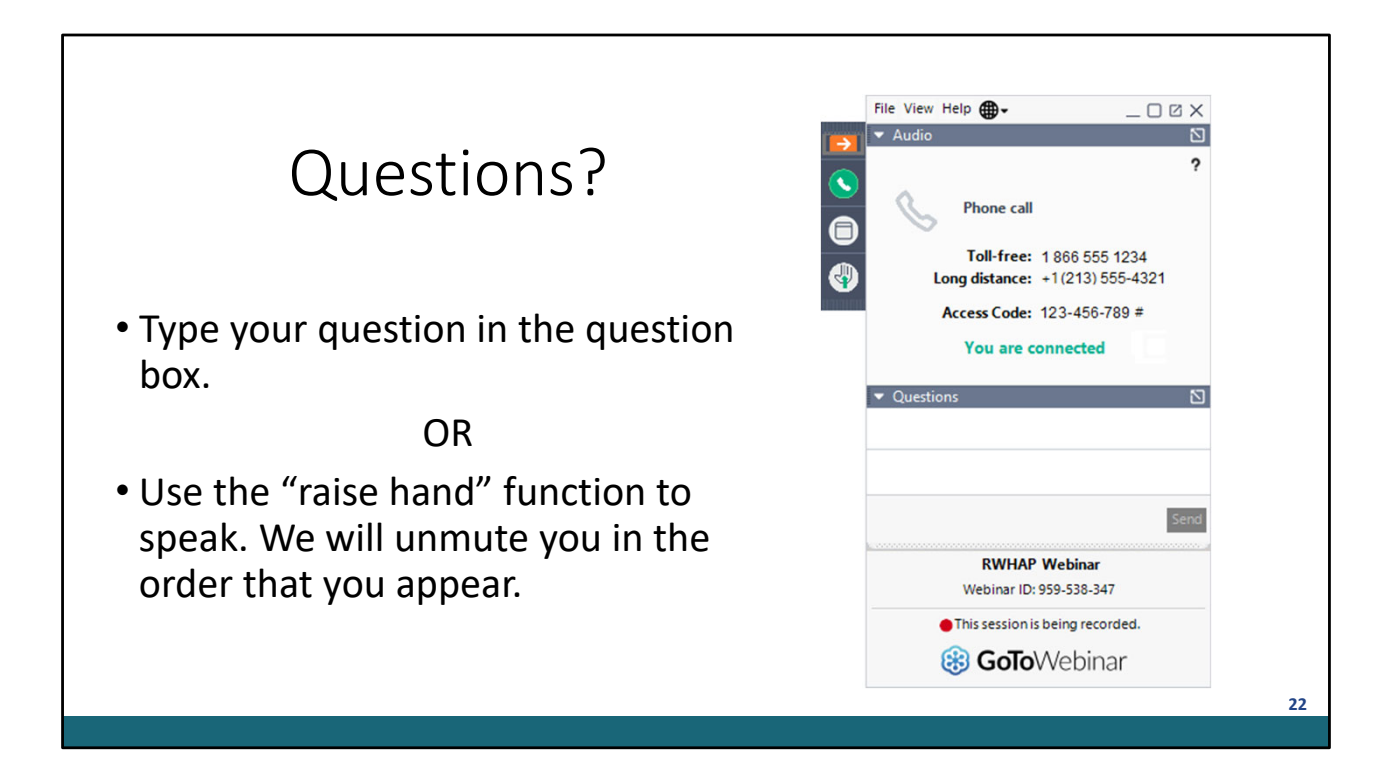

Thank you for attending today's presentation and now we'll move on to the Q&A portion of the webinar.